### Introduction to the Adult Education Learning Platform

Part 1: Accessing ADOBE ACROBAT to Complete PDF Worksheets

Welcome to our Virtual Learning Environment (VLE).

Here you will be able to see course material, access worksheets and practice papers.

You can access the VLE via a computer, phone or tablet. The internet address is <u>https://cheshireadultlearning.org/learningplatform</u>

#### Family Maths Course

The family maths course is in the Family learning Course Category

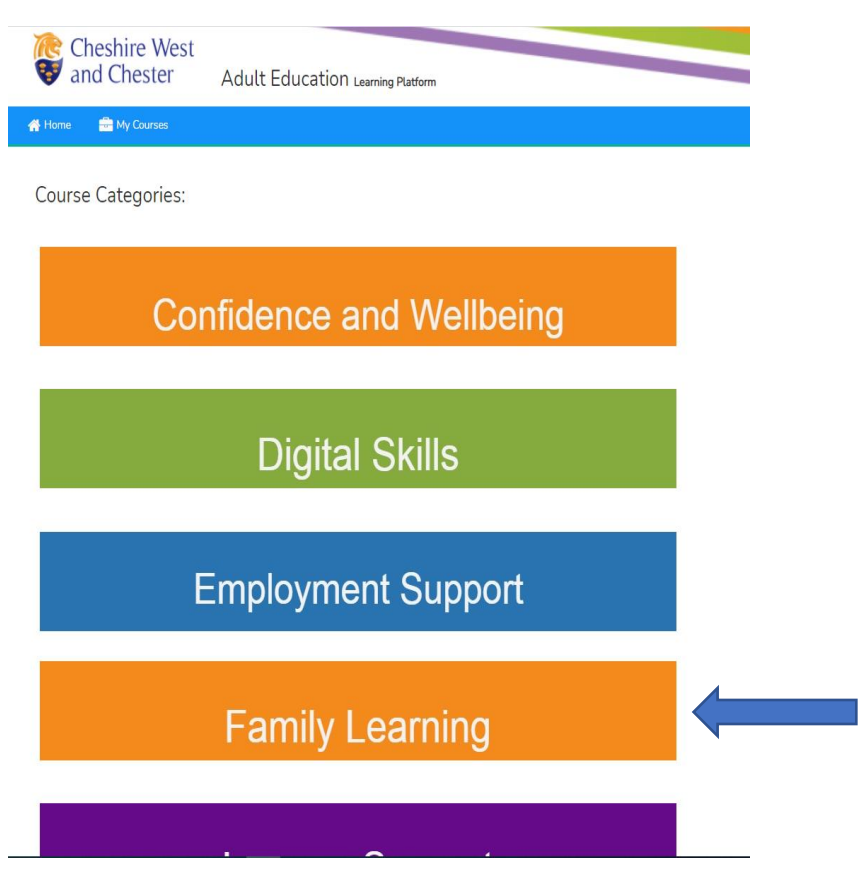

# Introduction to the Adult Education Learning Platform

Part 1: Accessing ADOBE ACROBAT to Complete PDF Worksheets

You will have been told who your course tutor is – select their name from the list

| Cheshire West and Chester A                        | dult Education Learning Platform |
|----------------------------------------------------|----------------------------------|
| 👫 Home 🛛 🖶 My Courses                              |                                  |
| Arrow Courses > Skills for Families, Life and Work |                                  |
| Course categories: Skills for Families, Life       | and Work                         |
| Search Courses                                     | Go                               |
| ▶ Tutor - NINA                                     |                                  |
| Tutor - EMMA                                       |                                  |
| Introduction and Paperwork                         |                                  |
| Teacher: Emma Cawley                               |                                  |
| Teacher: Bethan Colburn                            |                                  |
| Teacher: Nina H                                    |                                  |
| Choose Family Maths                                |                                  |

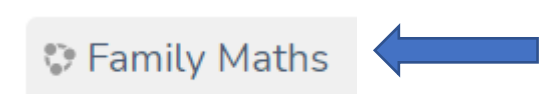

#### Introduction to the Adult Education Learning Platform

#### Part 1: Accessing ADOBE ACROBAT to Complete PDF Worksheets

Every week you will be given worksheets to complete. These worksheets are in a PDF format. This means that to complete them online you need to open an ADOBE ACROBAT programme. You will only need to do this once and then you will be able to access all the worksheets throughout the course.

If you google search Adobe Acrobat, you will be given a list of options – some of them require payment. You don't need these versions as Adobe is FREE. Look carefully before you choose.

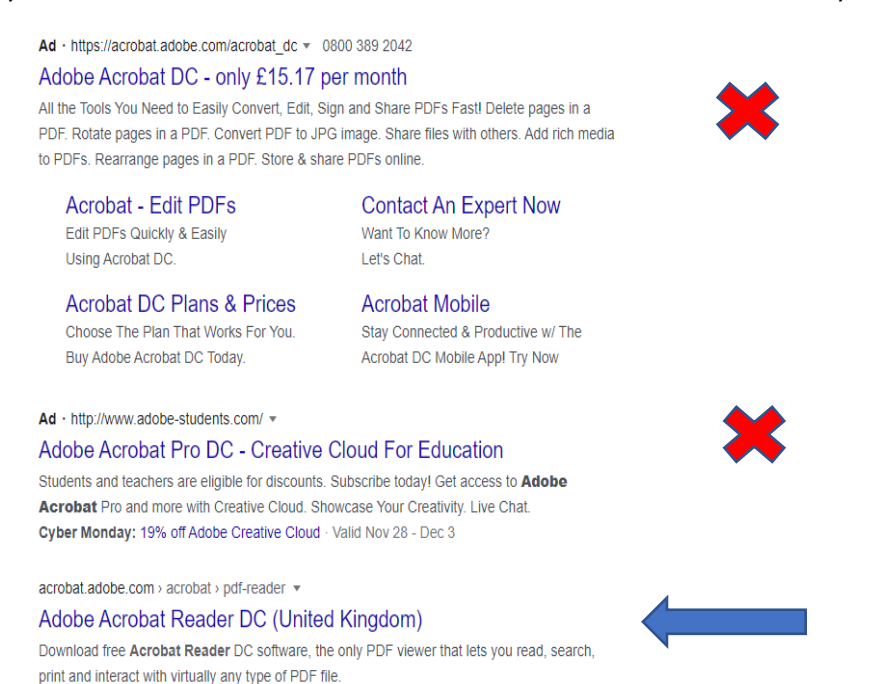

On a mobile phone you can open ADOBE ACROBAT Reader from the App Store or Google Play. These apps are free (Avoid any that ask for payment).

## Part 1: Accessing ADOBE ACROBAT to Complete PDF Worksheets

Once this has downloaded, you will be able to open a worksheet and select a 'FILL & SIGN' option on the left-hand side. This will let you type your answers on the sheet.

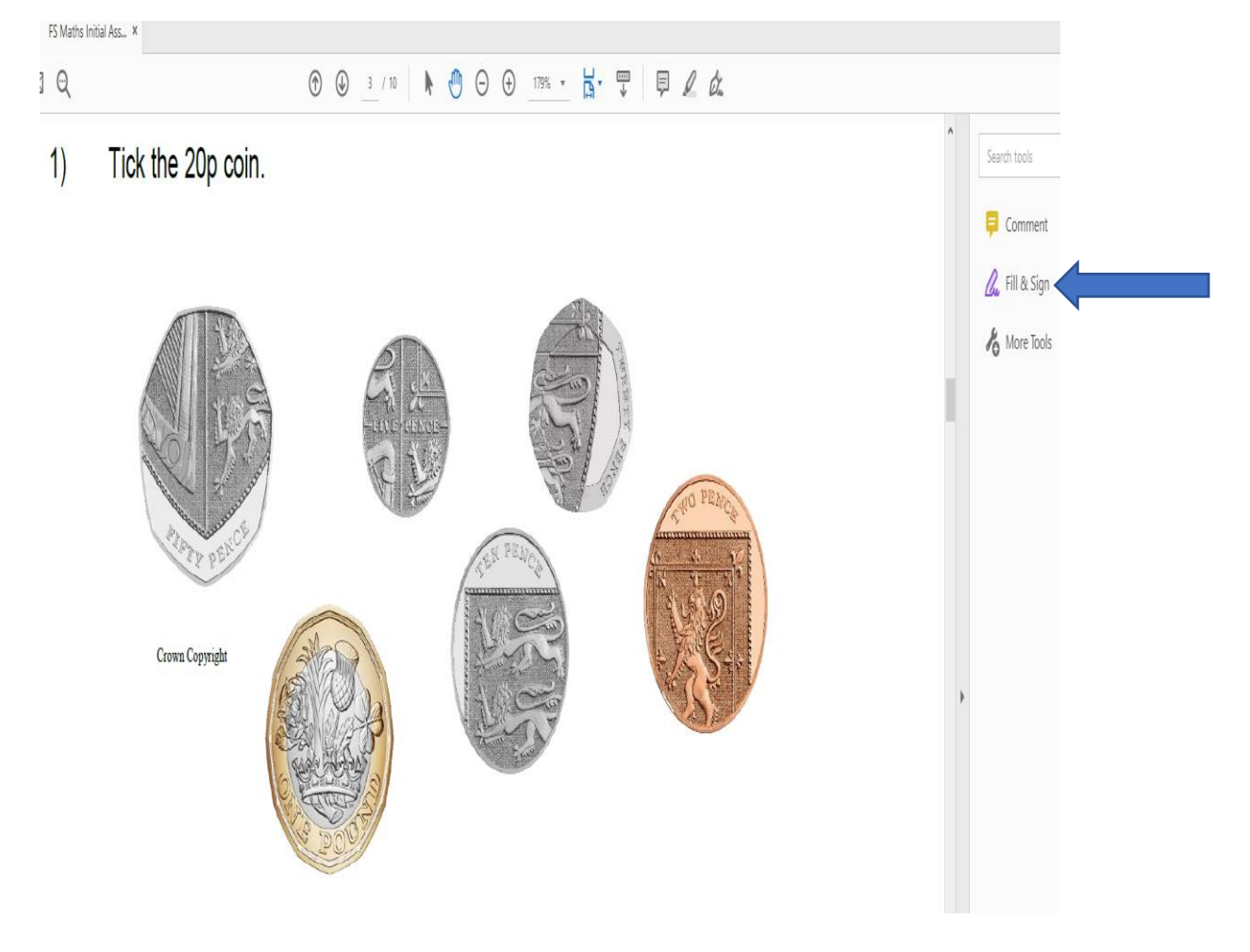